## osaic

## 5 easy steps to access your line of credit

With Personal Credit Line, it's simple to withdraw your funds. This step-by-step guide walks you through the process.

Log in at **osaic.supernovacompanies.com** with the email address and password you used during the application process.

2 On your dashboard, click the **Request a Draw** button at the upper right.

If you do not see this button, please call 1-877-205-9553 to inquire.

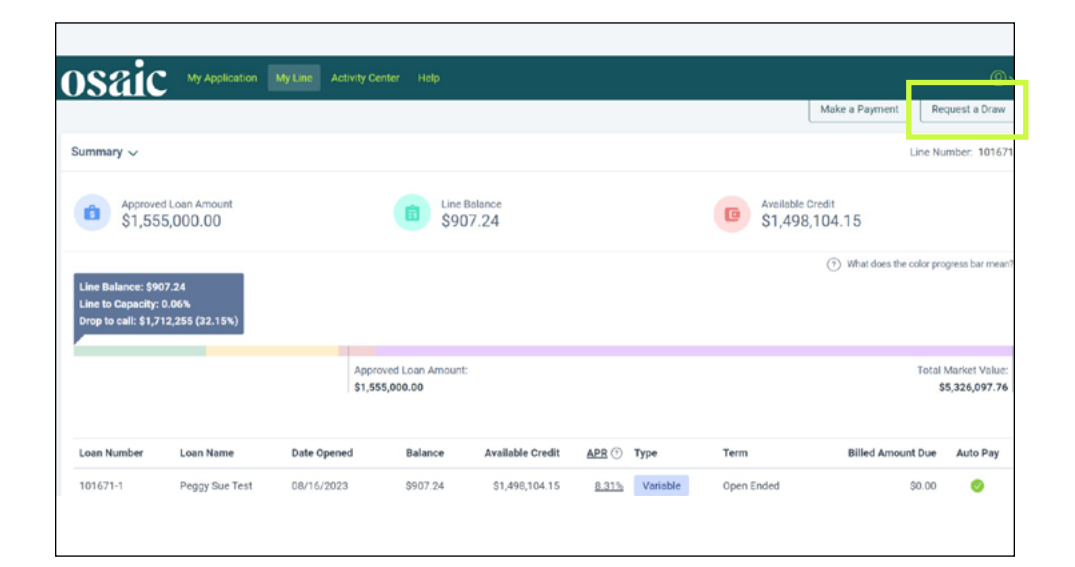

3

On the next screen, select the appropriate recipient account from the drop-down menu. Then click the **Next** button.

|                      | (1) |                                                                     |                   |                                        |
|----------------------|-----|---------------------------------------------------------------------|-------------------|----------------------------------------|
| fe of your Line      |     | Draw                                                                |                   | Current Available Credit: \$1,498,104. |
| ank Accounts         | >   |                                                                     | 0                 | 0                                      |
| raw                  |     | Select Account                                                      | 2<br>Draw Request | Confirmation                           |
| iyment               | >   | Draws are processed via ACH. All draws must be at least \$1,000.00. |                   |                                        |
| llateral<br>atements |     | Choose the method to send funds, and recipient bank account*        |                   |                                        |
| oument Vault         |     | Select One                                                          | ~                 |                                        |

The next step is to type in the dollar amount you would like to withdraw (it must be at least \$1,000). Then click the **Next** button.

Note: Any requests greater than \$250,000 will require verbal confirmation and will trigger a phone call to you from a service member, so please have your phone nearby.

5 On the next screen, please review the information. If it's correct, click the **Confirm** button.

|             | Personal Credit Line          |                   |                                   |
|-------------|-------------------------------|-------------------|-----------------------------------|
| f your Line | Draw                          |                   | Current Available Credit: \$1,498 |
| Accounts    | Select Account                | 2<br>Draw Request | 3<br>Confirmation                 |
| teral       | > Enter Amount*<br>\$ 100,000 |                   |                                   |
| ments       | Please Select Draw Type"      |                   |                                   |

| osaic                                      | My Appli                           | ication My Line Activity Center Help                                                                                                    | @~      |  |
|--------------------------------------------|------------------------------------|----------------------------------------------------------------------------------------------------|---------|--|
| Line<br>Life of your Line<br>Bank Accounts | <ul> <li></li> <li>&gt;</li> </ul> | Confirmation Number 824660318497211544 Funds will be sent to account:                                                                                                    |         |  |
| Draw                                       |                                    | Peggy Sue Test - PNC BANK, NATIONAL ASSOCIATION xxxx5623                                                                                                    |         |  |
| Bank Accounts                              | >                                  | Requested Amount:                                                                                                    |         |  |
| Draw                                       |                                    | \$100,000.00                                                                                                    |         |  |
| Payment                                    | >                                  | Notes                                                                                                    |         |  |
| Collateral                                 |                                    | If the request is received and verified by 1:00 pm CT on a business day, it will be sent the same business day. If it is received and verified after 1:00 pm CT on a business day, it will the following business day. A business day is any day other than a Standard Sundard or day in which the Foderal Reserve Bank of Chicago is not one for business.                                                                                                    | be sent |  |
| Statements                                 |                                    | Our Liability                                                                                                    |         |  |
| Document Vault                             |                                    | If we do not provide a transfer on time, if we cause an incorrect amount to be transferred or if we cause funds to be transferred to or from any account other than the Account specified in<br>the applicable funds transfer instructions, we shall be responsible for returning the improperly transferred funds and / or for directing any misdirected funds to the proper Account.<br>Supernova is not responsible or liable if your financial institution's system fails and we are unable to complete the transfer. Except as otherwise required by law, Supernova shall in no other<br>event be liable for any losses and damages other than those arising from gross negligence or willful misconduct on our part. |         |  |
|                                            |                                    | Back Cancel C                                                                                                    | onfirm  |  |

It's just that simple. The draw against your line will be processed and the funds distributed within 1 to 2 business days.

## Ready to withdraw now?

Log in

Securities and investment advisory services are offered through the firms Osaic Wealth Inc., Osaic Institutions Inc. and Triad Advisors LLC, broker/dealers, registered investment advisers, and members of FINRA and SIPC. Securities are offered through Securities America Inc., American Portfolios Financial Services Inc. and Ladenburg Thalmann & Co., broker/dealers and members of FINRA and SIPC. Advisory services are offered through Arbor Point Advisors LLC, American Portfolios Advisors Inc., Ladenburg Thalmann Asset Management Inc., Osaic Advisory Services LLC, and Securities America Advisors Inc., registered investment advisers. Advisory programs offered by Osaic Wealth Inc., Securities America Advisors Inc. and Triad Advisors LLC are sponsored by Vision2020 Wealth Management Corp., an affiliated registered investment adviser.

© Osaic Inc. • osaic.com EGM-0236M1 (04/24)